## Change Communications Method in Verifone VX520

Integrated Payments no long supports dial-up communications, please follow the below instructions to change the communications method in the terminal from dial mode to CommServer (Ethernet).

Please note that the terminal must be connected to an ethernet cable and connected to the internet going forward.

- Press the [6] key to access the Quick Setup Options.
- If the terminal prompts for a password during this process, the password is 1 Alpha Alpha 66831

| Display                                                   |                              |                      | Action                                                                                                    |
|-----------------------------------------------------------|------------------------------|----------------------|----------------------------------------------------------------------------------------------------|
| Quick Setup<br>Phone<br>Terminal<br><b>Communications</b> |                              |                      | Select F4 [Communications]                                                                                                    |
| Communications                                            | View<br>Print                | F2<br>F3             | To print parameters, press [F3]<br>To edit/view parameters press [F2]                                                                                                    |
| VNTV Auth Comm<br>{Dial or CommServer}                    | Prev<br>Next<br>Edit<br>Exit | F1<br>F2<br>F3<br>F4 | Primary communication type for authorizations<br>CommServer = Ethernet                                                                                                    |
| VNTV Bankup<br>Auto Backup                                | Prev<br>Next<br>Edit<br>Exit | F1<br>F2<br>F3<br>F4 | <ul> <li>None, Auto Backup, Prompt Backup,<br/>Switch Backup, Use Backup. Auto<br/>Backup will switch to dial automatically if<br/>Ethernet fails due to no connection.</li> </ul> |
| VNTV Settle Comm<br>{Dial or CommServer}                  | Prev<br>Next<br>Edit<br>Exit | F1<br>F2<br>F3<br>F4 | Primary communication type for Settlements<br>CommServer = Ethernet                                                                                                    |
| DL Modem<br>Dial                                          | Prev<br>Next<br>Edit<br>Exit | F1<br>F2<br>F3<br>F4 | Download Modem Type. Dial or Other. Not<br>Used.                                                                                                    |